## Jinsi ya Kujiandikisha kwa Miadi/Kongamano

\*Maagizo yaliyoandikwa ya jinsi ya kujiandikisha kwa mikutano, ikiwa unapendelea umbizo la video tafadhali tazama lililo kwenye hili <u>tovuti</u>.\*

## Katika Kivinjari:

- Bofya kiungo katika barua pepe au arifa ya maandishi ili kufungua chapisho.
   AU
- 2. Kutoka kwa ParentSquare Home, chagua a **Chapisha** kutoka kwa wijeti ya shughuli ya SIGN UPS na RSVP ya upande wa kulia. (Ona Mchoro 1)

| JARIBIO LA 3 - Usajili wa Miadi - Claire                                                                                                    |                                                                                                    | 🛱 EVENTS             |                             |                             |                              |                      |                            |  |  |  |
|----------------------------------------------------------------------------------------------------|----------------------------------------------------------------------------------------------------|----------------------|-----------------------------|-----------------------------|------------------------------|----------------------|----------------------------|--|--|--|
| 2/84 Sign Ups • Dena Claire • 17 days ago • Monday, Jan 13 at 8:50 AM • Dena Test Group         Jaribio kwa kutumia 'Inahitaji Kitambulisho cha Mwanafunzi' kilichochaguliwa (hujaza kiotomatiki sehemu ya 'jina la mwanafunzi')         Tafsiri inayoendeshwa na Google Translate ". Kama ilwyo kwa tafsiri ya mashine yoyote, inaweza kuwa sio sahihi.         Sign Up • Appreciate • Comment • Print         © Instant Notifications • Staff and Parents | SUN<br>26<br>2<br>9<br>No event                                                                                           | MON<br>27<br>3<br>10 | <b>TUE</b><br>28<br>4<br>11 | <b>WED</b><br>29<br>5<br>12 | <b>THUR</b><br>30<br>6<br>13 | FRI<br>31<br>7<br>14 | <b>SAT</b><br>1<br>8<br>15 |  |  |  |
| Jaribio la 2 la Kujisajili kwa Uteuzi - Claire - Hisabati<br>1/84 Sign Ups - Dena Claire - 17 days ago - Monday, Jan 13 at 8:38 AM - Dena Test Group<br>3 Sign up names are hidden for this post                                                                                                    | SIGN UPS & RSVPS         view all <ul> <li> </li> <li> </li> <li> </li> <li> </li> <li> </li> </ul> <li> <li> </li> </li> |                      |                             |                             |                              |                      |                            |  |  |  |
| Tafadhali tazama orodha ya kujiandikisha na utafute wakati unaofaa kwa sisi kukutana. Asante na ninatarajia kuona kila mtu!<br>Tafsiri inayoendeshwa na Google Translate *'. Kama ilivyo kwa tafsiri ya mashine yoyote, inaweza kuwa sio sahihi.<br>Sign Up - Appreciate - Comment - Print                                                                                                    | ≡ POLI<br>mtihani                                                                                                    | _S                   |                             |                             |                              | ,                    | view all                   |  |  |  |
| Instant Notifications • Staff and Parents                                                                                                    |                                                                                                    |                      |                             |                             |                              |                      |                            |  |  |  |

(Kielelezo 1)

3. Tembeza chini Chapisho hadi sehemu ya Usajili wa Uteuzi na ubofye **Jisajili** karibu na wakati unaotaka kuhifadhi. (Ona Mchoro 2)

| JARIBIO LA 3 - Usajili wa Miadi -<br>2/84 Sign Ups - Dena Claire - 17 days ago - Mond | Claire<br>lay, Jan 13 at 8:50 AM • Dena | a Test Group                              |         |
|---------------------------------------------------------------------------------------|-----------------------------------------|-------------------------------------------|---------|
| Jaribio kwa kutumia 'Inahitaji Kitambulisho cha Mwanafunz                             | i' kilichochaguliwa (hujaza ki          | otomatiki sehemu ya 'jina la mwanafunzi') |         |
| Tafsiri inayoendeshwa na Google Translate <sup>∞</sup> . Kama ilivyo kwa ta           | ifsiri ya mashine yoyote, inawez        | ra kuwa sio sahihi.                       |         |
| Usajili wa Miadi                                                                      |                                         |                                           |         |
| Muda wa Mkutano                                                                       | 12:30 PM to 12:35 PM                    | 1 open<br>O filled                        | Sign Up |
| Muda wa Mkutano                                                                       | 12:35 PM to 12:40 PM                    | 1 open<br>O filled                        | Sign Up |
| Muda wa Mkutano                                                                       | 12:40 PM to 12:45 PM                    | 1 open<br>O filled                        | Sign Up |
|                                                                                       |                                         |                                           |         |

(Kielelezo 2)

- Jina la Mwanafunzi: Bofya kwenye kishale kunjuzi na uchague jina la mwanafunzi. (Ikiwa una mwanafunzi mmoja tu katika kikundi hiki cha wapokeaji, jina lake litajazwa mapema.) (Ona Mchoro 3)
- 5. Ongeza chaguo **Ujumbe mfupi.**

\*Kumbuka: Ikiwa huoni sehemu ya Jina la Mwanafunzi, inamaanisha huhitaji kutoa jina la mwanafunzi.

6. Piga Wasilisha.

## X Sign up for Conference Time Student Name Student Test Short Note (Optional) Sign Up Submit Cancel (Kielelezo 3) Rudi kwenye chapisho ili kuona/kuthibitisha muda wako wa kujisajili. \*Kumbuka: Iwapo unahitaji kubadilisha au kughairi muda wako wa kujisajili, weka kipanya chako juu ya jina lako ili kuona na ubofye pipa la tupio ili kuondoa muda wako. Kisha ubofye Jisajili tena kwa nafasi sahihi ya wakati. (Ona Kielelezo 4) JARIBIO LA 3 - Usajili wa Miadi - Claire DC 2/84 Sign Ups • Dena Claire • 17 days ago • Monday, Jan 13 at 8:50 AM • Dena Test Group Jaribio kwa kutumia 'Inahitaji Kitambulisho cha Mwanafunzi' kilichochaguliwa (hujaza kiotomatiki sehemu ya 'jina la mwanafunzi') Tafsiri inayoendeshwa na Google Translate <sup>™</sup>. Kama ilivyo kwa tafsiri ya mashine yoyote, inaweza kuwa sio sahihi.

| Usajili wa Miadi |                      |                    |                                |         |
|------------------|----------------------|--------------------|--------------------------------|---------|
| Muda wa Mkutano  | 12:30 PM to 12:35 PM | 0 open<br>1 filled | Test Parent ((CStudent Test) 面 | Closed  |
| Muda wa Mkutano  | 12:35 PM to 12:40 PM | 1 open<br>O filled |                                | Sign Up |
| Muda wa Mkutano  | 12:40 PM to 12:45 PM | 1 open<br>O filled |                                | Sign Up |

(Kielelezo 4)